## Kindergarten Education Scheme Manual on electronic application form for "Registration Certificate for Kindergarten Admission"

https://eform.cefs.gov.hk/form/edb005/en/

Education Bureau September 2024

## Index

| 1.  | Important Announcement and Required Items         | 2  |
|-----|---------------------------------------------------|----|
| 2.  | Part I – Particulars of Applicant                 | 3  |
| 3.  | Part II – Particulars of Child(ren)               | 3  |
| 4.  | Part III - Other Special Family Information       | 4  |
| 5.  | Part IV – Language of Correspondence              | 4  |
| 6.  | Supporting Documents                              | 5  |
| 7.  | "Undertaking and Declaration" and Digital Signing | 6  |
| 8.  | Review and Confirm                                | 8  |
| 9.  | Acknowledgement                                   | 9  |
| 10. | Enquiry1                                          | .0 |

#### 1. Important Announcement and Required Items

- 1.1 In the case of server overload as a result of the use of online application service by many applicants at the same time, the system will display the message of "This service is temporarily unavailable. Please try again later. Sorry for any inconvenience caused." Please save the form data and submit your online application form later.
- 1.2 Please <u>refrain from</u> using public computer to submit online application for the sake of personal data protection.
- 1.3 In general, it takes 15-20 minutes to complete online application.
- 1.4 Please make digital copy of identity documents (Format: jpg, jpeg, png or pdf; total size not more than 4.0mb) of the applicant (i.e. parent / guardian of child) and the child ready before application. Please ensure that the image of the uploaded documents are clear and non-reflective. The format requirements should also be met.
- 1.5 For printing of "Acknowledge Slip" and the enclosed "Undertaking and Declaration" after completion of online application, please use computer device installed with a printer.
- 1.6 Please select an intended method of signing. For applicant who chooses to submit duly signed "Undertaking and Declaration" by post, please submit the document (enclosed in the "Acknowledge Slip" and please download / print it out) to the Kindergarten Administration 2 Section of Education Bureau (Address: P.O. Box 23179, Wan Chai Post Office, Hong Kong) within 10 working days after submission of online application to facilitate the Education Bureau in processing your applications. For applicant who choose to use digital signing with "iAM Smart+", please make sure you have successfully upgraded to "iAM Smart+" beforehand (For details. website: please refer to "iAM Smart" https://www.iamsmart.gov.hk/en/reg.html).
- 1.7 Please provide your email address if you want to receive acknowledgement email for future reference. (Note : "Undertaking and Declaration" will not be attached in the email.)
- 1.8 To avoid delay in processing, please do not submit duplicate applications (including both online and paper application forms).

## 2. Part I – Particulars of Applicant

| Application for Registration Certificate for<br>Kindergarten Admission                                     |                                                                                                    |                                                             |  |  |  |  |
|----------------------------------------------------------------------------------------------------|----------------------------------------------------------------------------------------------------|-------------------------------------------------------------|--|--|--|--|
| 1) Introduction                                                                                            | Part I - Particulars of Applicant                                                                                                    |                                                             |  |  |  |  |
| 2) Part I - Particulars of Applicant                                                                       | Title Particulars of Applicant  Ms. Ms.                                                                                                    | e dease specify in Part II with relevant supporting proofs) |  |  |  |  |
| 3) Part II - Particulars of child(ren)                                                                     | Name in English *<br>Chan Tai Man                                                                                                    | Name in Chinese                                             |  |  |  |  |
| Part III - Other Special<br>Family Information<br>4) (Applicable for child who<br>is NOT a child of yours) | Identity Document Type * <ul> <li>HKID Card</li> <li>Travel Document</li> <li>Other</li> </ul> <li>HKID Card No *  <ul> <li>A123456</li> <li>(3)</li> </ul> </li> |                                                             |  |  |  |  |
| 5) Part IV - Language of<br>Correspondence                                                                 | H Year of Birth * Travel Document (1) Other                                                                                                    |                                                             |  |  |  |  |

- 2.1 Please complete relevant fields based on the information of your identity document.
- 2.2 If the applicant is not the parent of the child, please specify in Part III with relevant supporting proofs (See para 4.1).
- 2.3 If the applicant does not live in Hong Kong, please provide an address in Hong Kong for correspondence use in addition to the home address, or else this may result in delay in mailing of the result to the applicant.

## 3. Part II – Particulars of Child(ren)

| Application for Registration Certificate for<br>Kindergarten Admission                                  |                                                                                                    |  |  |  |  |  |
|----------------------------------------------------------------------------------------------------|----------------------------------------------------------------------------------------------------|--|--|--|--|--|
| 1) Introduction                                                                                         | Part II - Particulars of child(ren)                                                                                                    |  |  |  |  |  |
| 2) Part I - Particulars of<br>Applicant                                                                 | (Particulars of other children not applying for or already applied for Registration Certificate / Kindergarten Admission Pass NOT required) # 1 |  |  |  |  |  |
| 3) Part II - Particulars of child{ren)                                                                  | Name in English "     Name in Chinese       Chan Siu Man                                                                                        |  |  |  |  |  |
| Part III - Other Special<br>Family Information<br>(Applicable for child who<br>is NOT a child of yours) | Identity Document Type * <ul> <li>HKID Card</li> <li>Hong Kong Birth Certificate</li> <li>Other</li> </ul>                                      |  |  |  |  |  |
| 9art IV - Language of<br>5) Correspondence                                                              | HK Birth Certificate No. * S123456 (2) Date of Birth *                                                                                          |  |  |  |  |  |
| 6) Supporting Documents                                                                                 | 2021-06-02                                                                                                    |  |  |  |  |  |
| "Undertaking and<br>7) Declaration" and Digital<br>Signing                                              | School Year Applying for * <ul> <li>Q224/25 School Year</li> <li>Q224/25 School Year</li> </ul>                                                 |  |  |  |  |  |
| 8) Review & Confirm                                                                                     |                                                                                                    |  |  |  |  |  |
| 9) Acknowledgement                                                                                      |                                                                                                    |  |  |  |  |  |

3.1 If you have already applied for Registration Certificate for Kindergarten Admission/ Kindergarten Admission Pass by post / online, please <u>do not submit duplicate</u> <u>applications</u>.

- 3.2 Please complete relevant fields based on the information of the identity document(s) of your child(ren). Regarding the minimum age of children to be enrolled to corresponding kindergarten levels, please refer to para 2.1 under Part B of the "Guidance Notes on Application for Registration Certificate for Kindergarten Admission".
- 3.3 If you would like to submit application for more than one child, please click "Add a child". Each application form accepts two children's applications at most.

# 4. Part III - Other Special Family Information (Applicable for child who is NOT a child of yours)

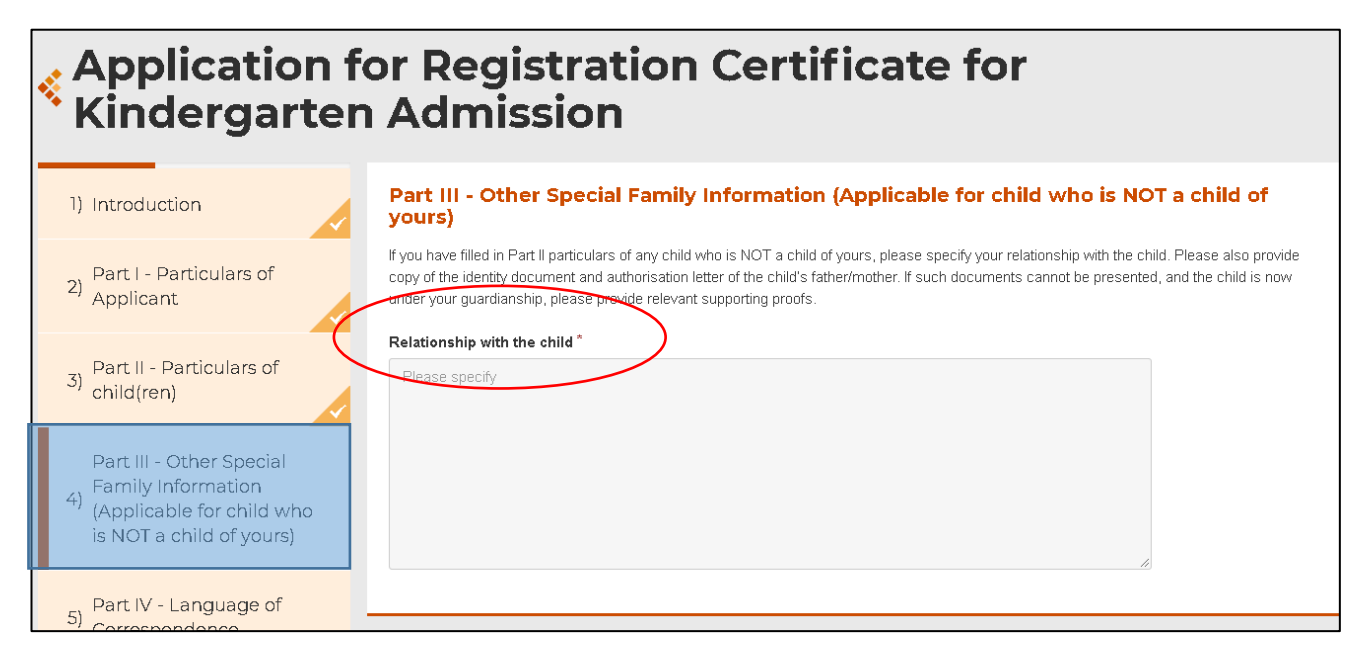

4.1 Please specify your relationship with the child who is NOT a child of yours. If you are the parent of the stated child / children in Part II, it is not necessary to complete this part.

#### 5. Part IV – Language of Correspondence

| Application<br>Kindergarte                                                                                                    | for Registration Certificate for<br>n Admission                                          |             |                         |
|----------------------------------------------------------------------------------------------------|------------------------------------------------------------------------------------------|-------------|-------------------------|
| 1) Introduction<br>2) Part I - Particulars of<br>Applicant                                                                                         | Part IV - Language of Correspondence<br>Language of correspondence"<br>Chinese   English |             |                         |
| 3) Part II - Particulars of child(ren)                                                                                                    | Save                                                                                     | * M<br>Back | andatory fields<br>Next |
| Part III - Other Special<br>Family Information<br>(Applicable for child who<br>is NOT a child of yours)<br>Part IV - Language of<br>Correspondence |                                                                                          | Last Upda   | te: 2021-02-04          |

5.1 Please choose the language of correspondence (Chinese / English).

#### 6. Supporting Documents

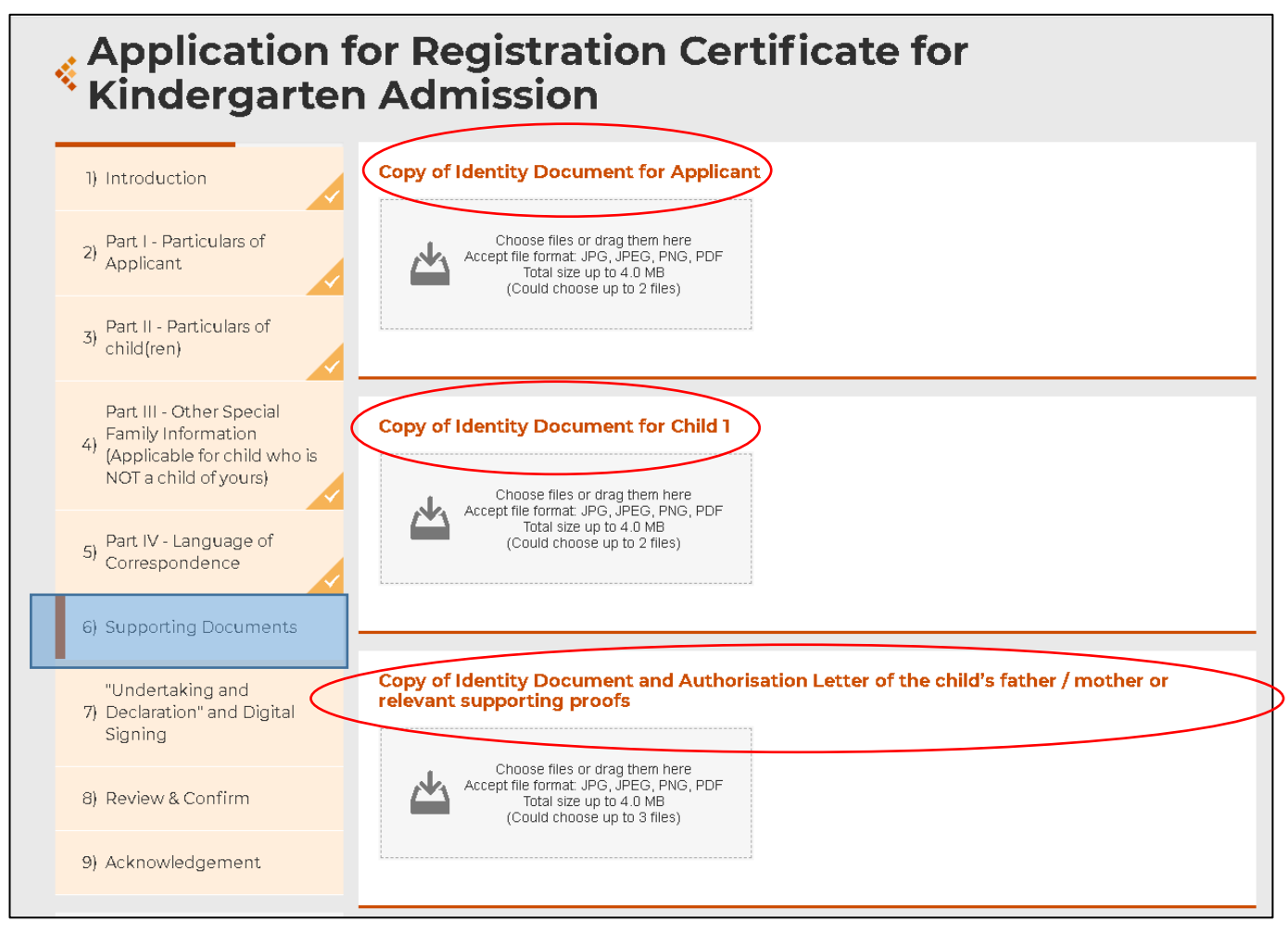

6.1 If the child is NOT a child of yours, please submit copy of your identity document(s) **AND** identity document(s) of the child's father / mother, authorization letter and / or other relevant supporting proofs.

### 7. "Undertaking and Declaration" and Digital Signing

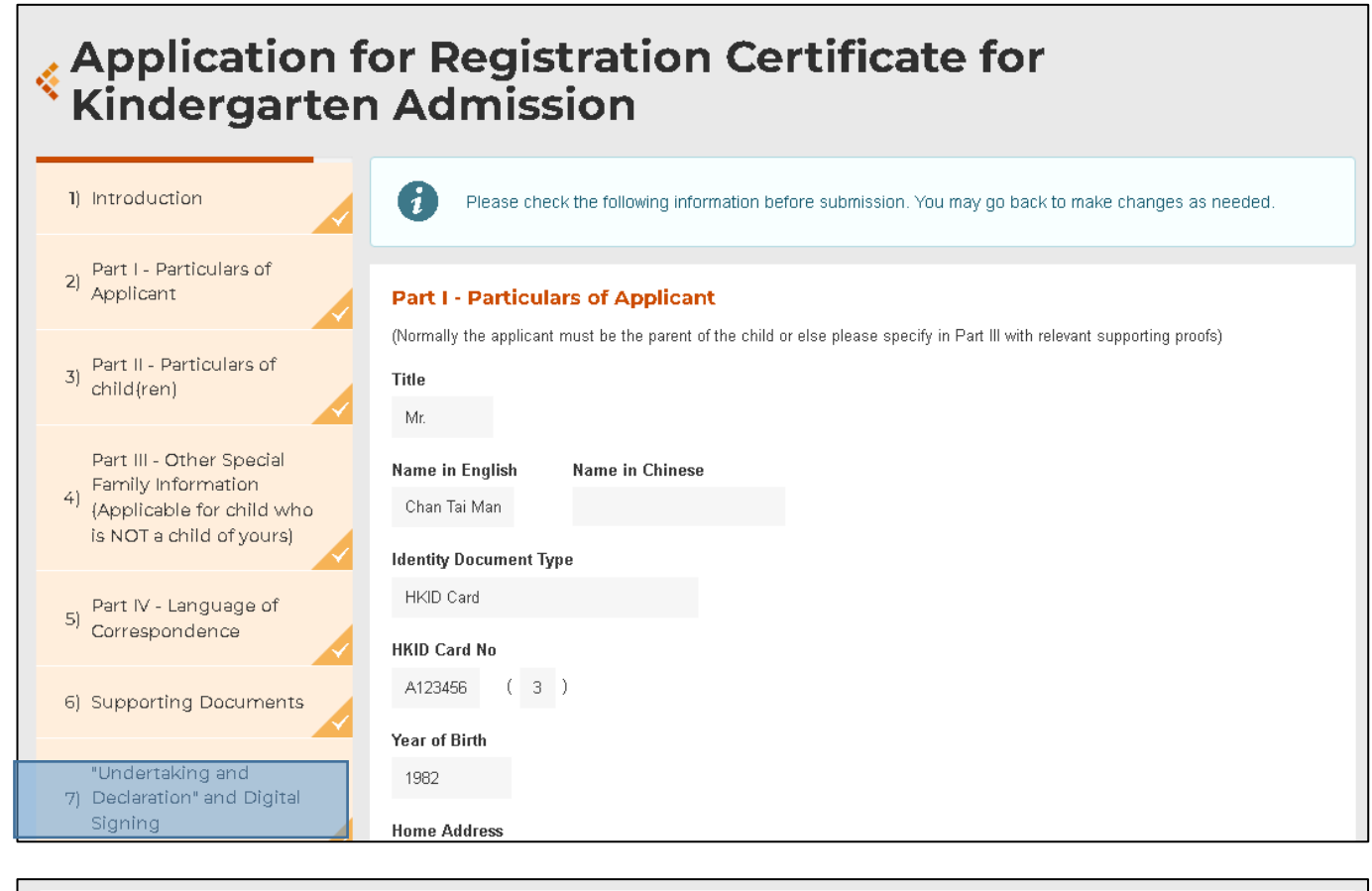

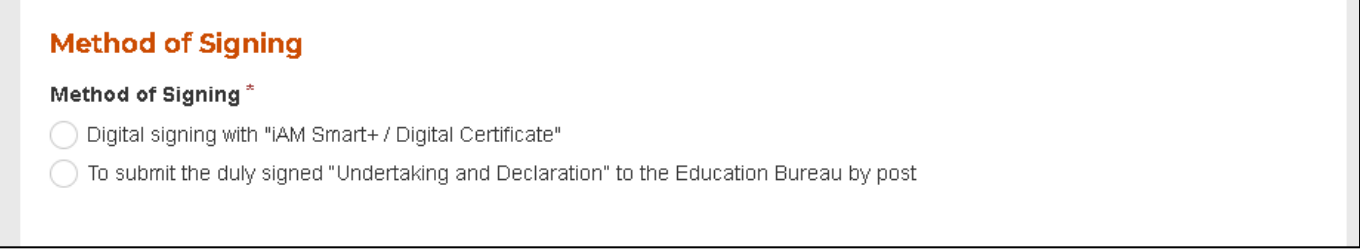

- 7.1 Please check all filled information before submission. You may click "Back" to make changes if necessary.
- 7.2 Please select a method of signing after checking all the filled information is correct. If applicants submit e-applications with digital signing with "iAM Smart+", and documents required for application are all available and valid, in normal condition, processing procedure for e-applications will be completed faster than paper-based applications.
- 7.3 For applicant who chooses to use digital signing with "iAM Smart+", please make sure you have successfully upgraded to "iAM Smart+" beforehand (For details, please refer to "iAM Smart" website: <u>https://www.iamsmart.gov.hk/en/reg.html</u>).

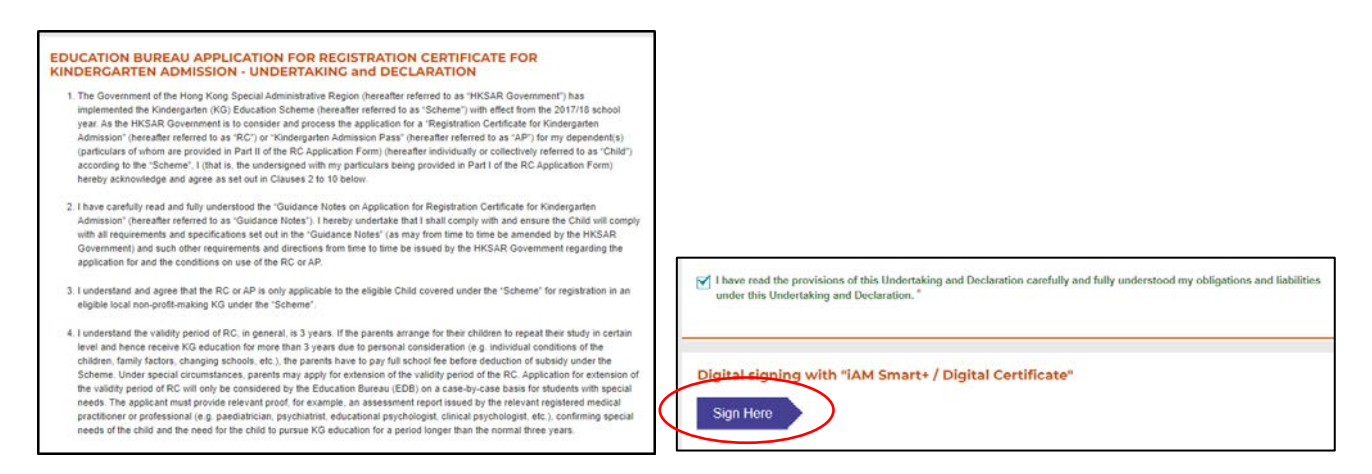

7.4 For applicant who chooses to use digital signing with "iAM Smart+", please read the provisions of "Undertaking and Declaration" and then click "Sign Here".

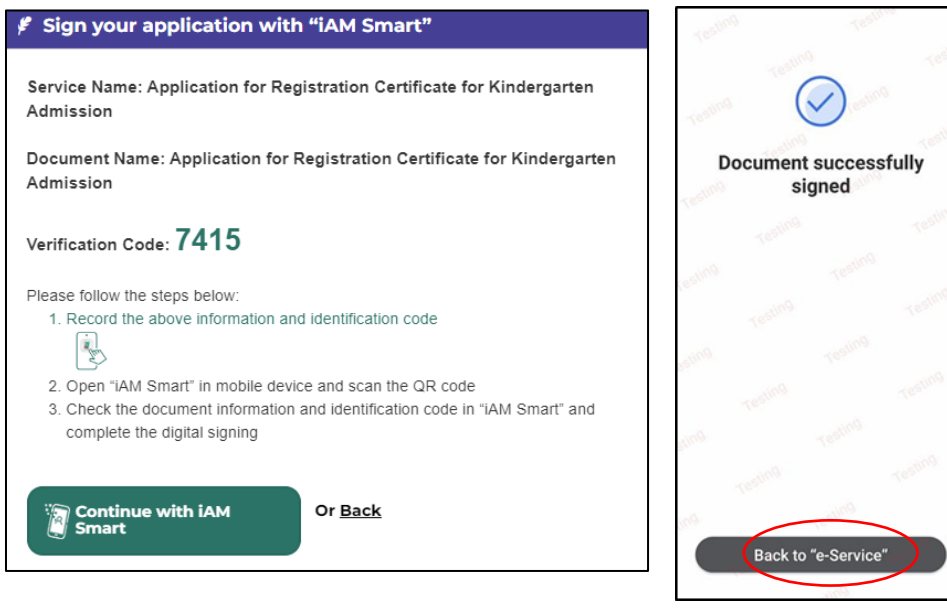

- 7.5 The system will pop up a message box about digital signature. If you choose to use digital signing with "iAM Smart+", the system will remind you to open the "iAM Smart" App in the mobile phone. If you are going to sign digitally with the "iAM Smart" mobile app installed on the same mobile device, please note that in order to complete the application procedures after digital signing, you should click the "Back to e-Service" button at the bottom of the "Document successfully signed" page.
- 7.6 For applicant <u>who chooses to submit duly signed "Undertaking and Declaration"</u> <u>by post</u>, please submit the document (enclosed in the "Acknowledge Slip" and please download/ print it out) to the Kindergarten Administration 2 Section of Education Bureau (Address: P.O. Box 23179, Wan Chai Post Office, Hong Kong) <u>within 10</u> <u>working days</u> after submission of online application to facilitate the Education Bureau in processing your applications.

#### 8. Review and Confirm

| Please provide your email address if you want to receive acknowledgement email for future reference: |                                                                                                    |  |  |  |  |
|----------------------------------------------------------------------------------------------------|----------------------------------------------------------------------------------------------------|--|--|--|--|
| Email                                                                                                |                                                                                                    |  |  |  |  |
|                                                                                                    |                                                                                                    |  |  |  |  |
|                                                                                                    |                                                                                                    |  |  |  |  |
|                                                                                                    |                                                                                                    |  |  |  |  |
| Filled Form Record                                                                                   |                                                                                                    |  |  |  |  |
| After submission an acknowledgement file                                                             |                                                                                                    |  |  |  |  |
| or download. You may provide a password                                                              | to protect that file:                                                                                                    |  |  |  |  |
| for download. You may provide a password Password                                                    | In PDF format with transaction reference number and your filled information will be available d to protect that file:      |  |  |  |  |
| for download. You may provide a password                                                             | an PDF format with transaction reference number and your filled information will be available d to protect that file:      |  |  |  |  |
| for download. You may provide a password Password Confirm Password                                   | an PDF format with transaction reference number and your filled information will be available d to protect that file:      |  |  |  |  |
| for download. You may provide a password Password Confirm Password                                   | an PDF format with transaction reference number and your filled information will be available d to protect that file:      |  |  |  |  |
| for download. You may provide a password Password Confirm Password                                   | an PDF format with transaction reference number and your filled information will be available d to protect that file:      |  |  |  |  |
| for download. You may provide a password Password Confirm Password                                   | an PDF format with transaction reference number and your filled information will be available d to protect that file:      |  |  |  |  |
| for download. You may provide a password Confirm Password                                            | * In PDF format with transaction reference number and your filled information will be available<br>d to protect that file: |  |  |  |  |

- 8.1 Please check the inputted information before submission. You may click "Back" to make changes if necessary.
- 8.2 Please provide an e-mail address for receiving an acknowledgement.
- 8.3 After your submission of online application, the system will generate a PDF file containing the "Acknowledge Slip" and "Undertaking and Declaration". You may set a password to protect that PDF file if necessary.
- 8.4 You may print / save the current webpage for your future reference. [right click your mouse and select "Print"]
- 8.5 If all the inputted information is correct, please press the button "Submit" for submitting the online application to the Education Bureau.

#### 9. Acknowledgement

#### Application for Registration Certificate for Kindergarten Admission

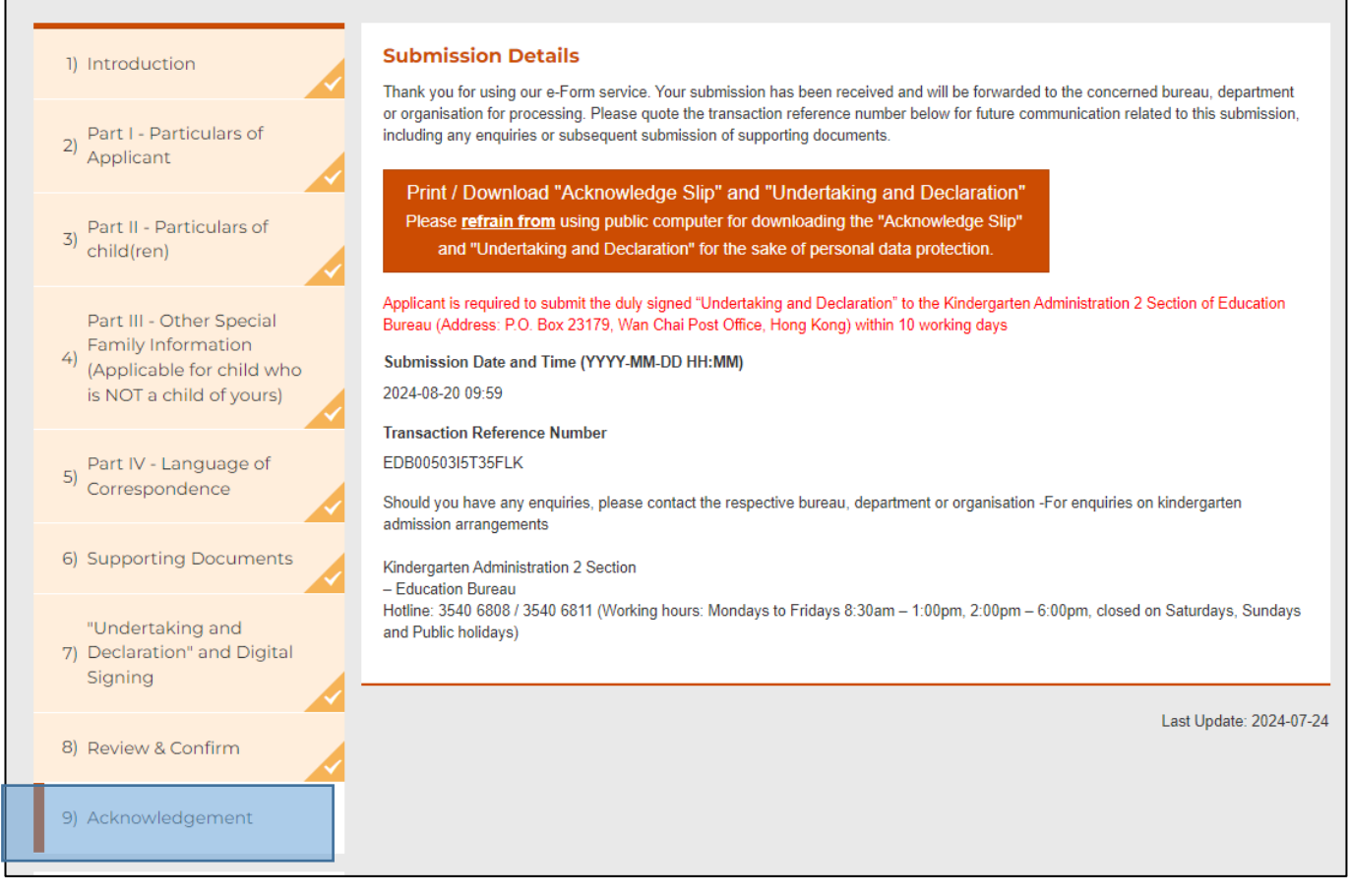

- 9.1 After submission, a screen of submission details is shown to inform the application has been submitted. The "Transaction Reference Number" of your application for Registration Certificate for Kindergarten Admission is used for enquiries.
- 9.2 Please click "Print / Download "Acknowledge Slip" and "Undertaking and Declaration"" to obtain relevant documents.
- 9.3 For applicants who choose to submit duly signed "Undertaking and Declaration" by post, please submit the document (enclosed in the "Acknowledge Slip" and please download / print it out) to the Kindergarten Administration 2 Section of Education Bureau (Address: P.O. Box 23179, Wan Chai Post Office, Hong Kong) within 10 working days after submission of online application to facilitate the processing of your applications by the Education Bureau, or else your application will not be processed further owing to the lack of supporting information / document.

## **10. Enquiry**

| <b>Type of Enquiry</b>               | <b>Responsible Department</b>                                 | Contact Number                                                                                                    | Email              |
|--------------------------------------|---------------------------------------------------------------|----------------------------------------------------------------------------------------------------|--------------------|
| Kindergarten<br>Admission<br>Matters | Kindergarten<br>Administration 2 Section,<br>Education Bureau | 3540 6808<br>3540 6811<br>2892 6676 (hotline<br>for parents of non-<br>Chinese speaking<br>children)<br>(Working hours:<br>Mondays to Fridays<br>8:30am – 1:00pm,<br>2:00pm – 6:00pm,<br>closed on Saturdays,<br>Sundays and Public<br>holidays | edbinfo@edb.gov.hk |

If you have any enquiries, please contact the following supporting hotlines: